Ahora con el nuevo portal del Banco Popular, todo es mas fácil. Para registrarte, consultar y descargar tu extracto, sigue estos 6 pasos sencillos:

1. Da clic en la parte superior derecha de la página <u>www.bancopopular.com.co</u>, **ZONA TRANSACCIONAL – PERSONAS**.

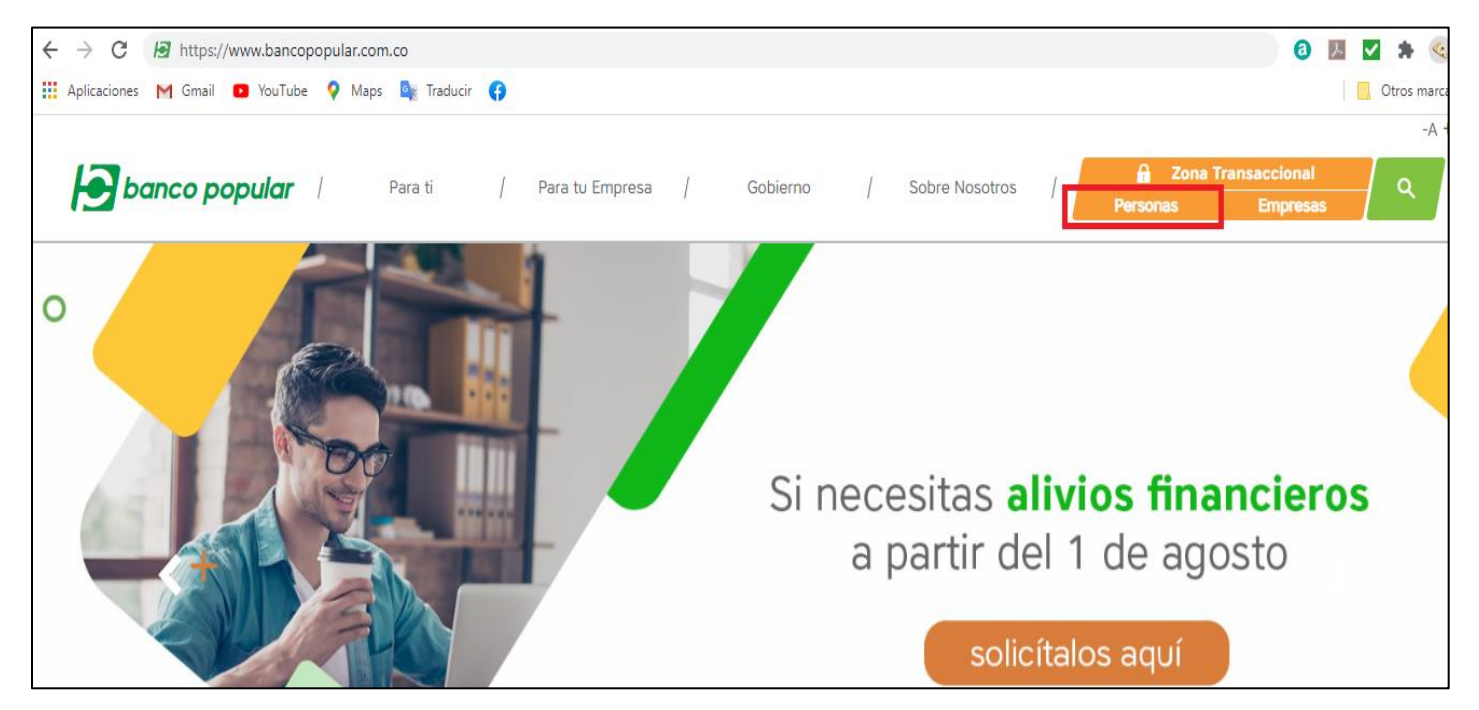

2. Dando clic en el botón informado en el punto 1, automáticamente se abrirá la página <u>www.mi.bancopopular.com.co</u>, donde debes ingresar tu número de documento, y, posteriormente da clic en la opción **INGRESAR.** 

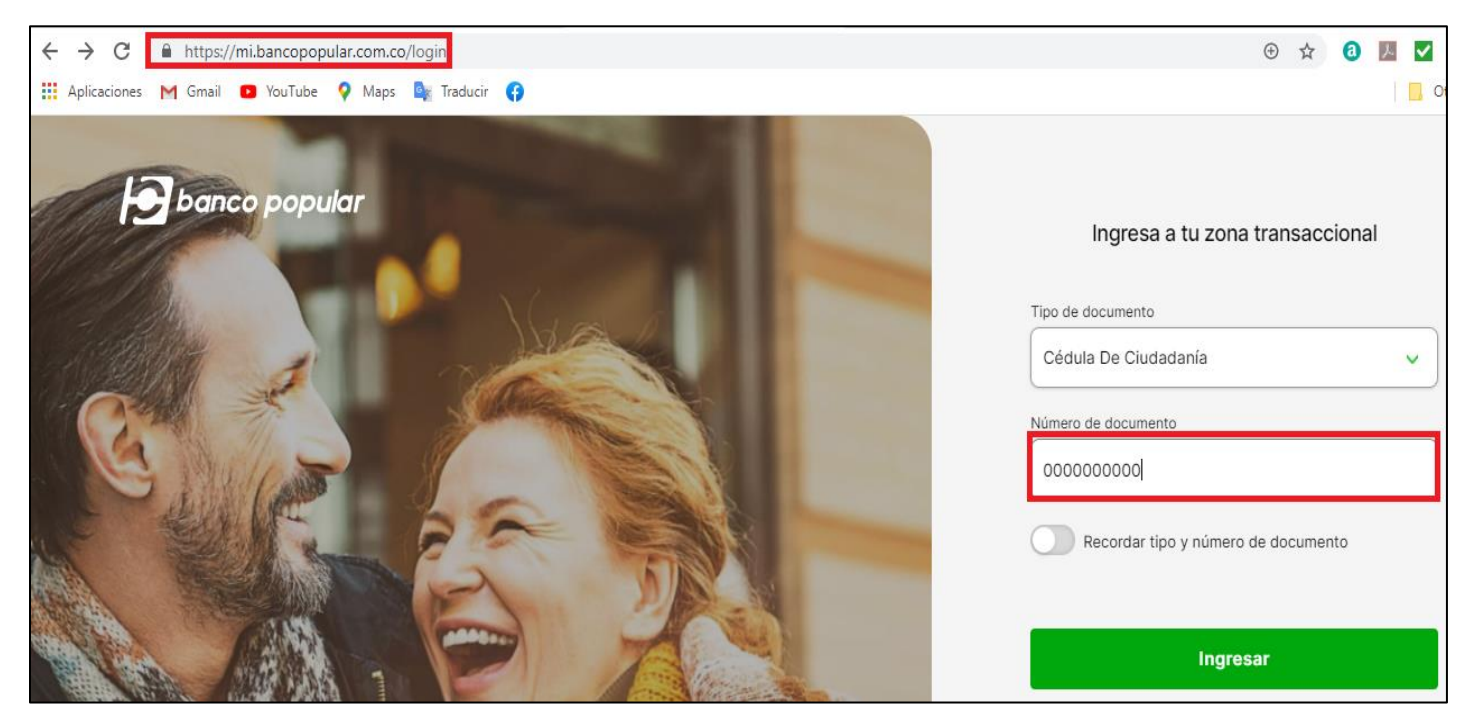

3. La página te solicitará los 4 números anteriores a las 4 posiciones finales de tu tarjeta de Crédito Banco Popular, para validar que efectivamente eres cliente y cuentas con tu tarjeta de crédito Banco Popular. Ej: 474638 0000 **0000** 1110

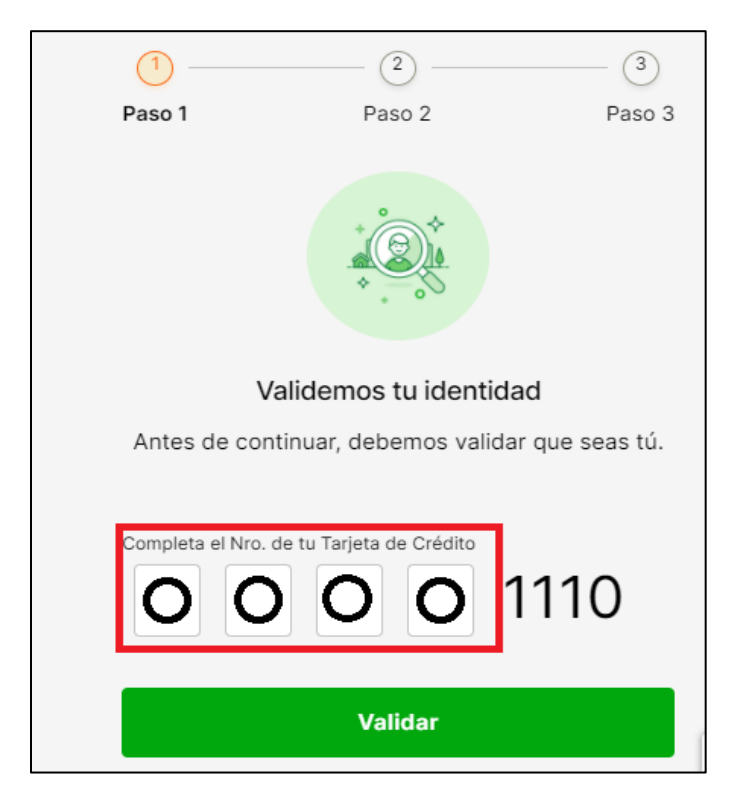

5. Asigna tu clave de cuatro dígitos personal y valida la contraseña en el segundo campo, donde deberás ingresar la misma clave asignada.

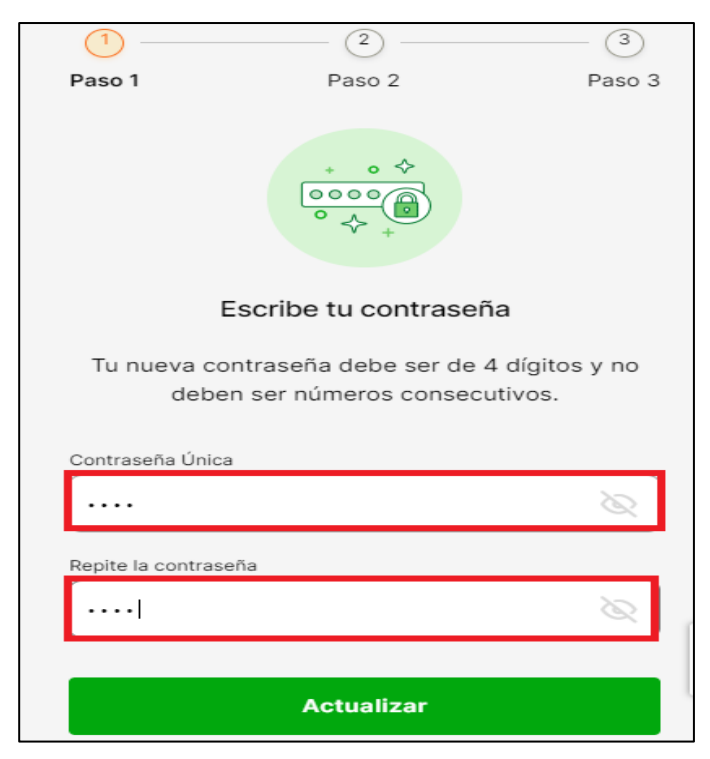

4.Una vez has pasado el primer filtro de validación de identidad, se remitirá un Sms con la clave temporal de Ocho dígitos, a tu No. Móvil registrado en la plataforma del Banco, para que lo registres en el campo solicitado:

| 1                                                                                                    | 2                 | 3      |  |  |  |  |
|----------------------------------------------------------------------------------------------------|-------------------|--------|--|--|--|--|
| Paso 1                                                                                                    | Paso 2            | Paso 3 |  |  |  |  |
|                                                                                                    | ****              |        |  |  |  |  |
| F                                                                                                    | Revisa tu celular |        |  |  |  |  |
| Hemos enviado un mensaje de texto al número que<br>tienes registrado en el banco con una clave<br>temporal de 8 dígitos. |                   |        |  |  |  |  |
| Clave temporal                                                                                                    |                   |        |  |  |  |  |
| 26057555                                                                                                    |                   |        |  |  |  |  |
| ¿No lo has recibido?<br>Espera <b>00:06</b> y recibirás tu código                                                        |                   |        |  |  |  |  |
|                                                                                                    | Continuar         |        |  |  |  |  |

6, Lee los términos y condiciones, las políticas de privacidad y protección de datos personales. Acepta estos términos y **¡Listo!** 

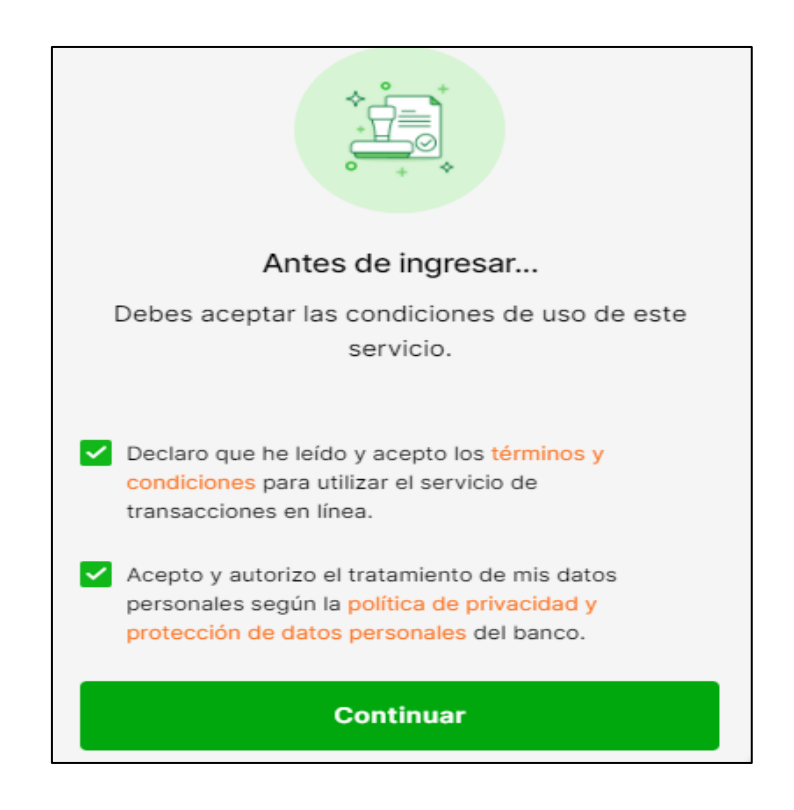

Una vez has ingresado a tu página, encontraras allí registrados todos los productos que tienes adquiridos con el Banco Popular.

| banco popular  | Buenas noches                                 | ⊖ [→<br>Seguridad Salida segura      |                        |
|----------------|-----------------------------------------------|--------------------------------------|------------------------|
| •              | Total ahorros                                 | Total créditos                       | Mostrar productos AVAL |
| Tus productos  |                                               |                                      |                        |
| _              | Tarjeta de Crédito (2)                        |                                      | Puntos                 |
| Tu organizador | visa Tarjeta de Crédito<br>Nro . **** ******* | visa Tarjeta de Crédito<br>Nro. **** | t TuPlús               |
|                | Próximo pago mínimo                           | Próximo pago mínimo                  | Puntos totales         |
| Pagos          | \$21,100.00                                   | \$787.236.09                         | 36                     |
| ÷.             | Pago total : \$21.100,00                      | Pago total : \$7.075.785,23          |                        |
| Transferencias | Ver detalle >                                 | Ver detalle >                        |                        |
|                | Próximo pago<br>17/Sep/2020 Pagar             | Próximo pago<br>17/Sep/2020 Pagar    | Redimir                |

Dando clic en "**VER DETALLE**" en cualquiera de tus productos, podrás consultar los movimientos, pago mínimo y total, de tus obligaciones financieras. Así como los movimientos, saldos de tu cuenta de ahorros, corriente y demás productos adquiridos en el Banco.

| banco popular                             | Buenas noches                                                                                                    |                                                                         | Seguridad : |
|-------------------------------------------|----------------------------------------------------------------------------------------------------|-------------------------------------------------------------------------|-------------|
|                                           | VISA Tarjeta de Crédito                                                                                                    | Últimos movimientos                                                     | ¢           |
| Tus productos                             | Próximo Pago Mínimo<br>\$787.236,09                                                                                                    | Fecha Descripción                                                       | Valor       |
| Tu organizador<br>Pagos<br>Transferencias | Pago total         \$7.075.785,23           Fecha próximo pago         17/sep/2020           Cupo disponible         \$924.214,77           Cupo para avance         \$0,00           Cupo total         \$8.000.000,00 | 3<br>7<br>9<br>9<br>9<br>9<br>9<br>9<br>9<br>9<br>9<br>9<br>9<br>9<br>9 |             |
|                                           | Pagar<br>Tarjeta Generar<br>Extracto                                                                                                    |                                                                         |             |

## Allí también podrás consultar y generar tus extractos.

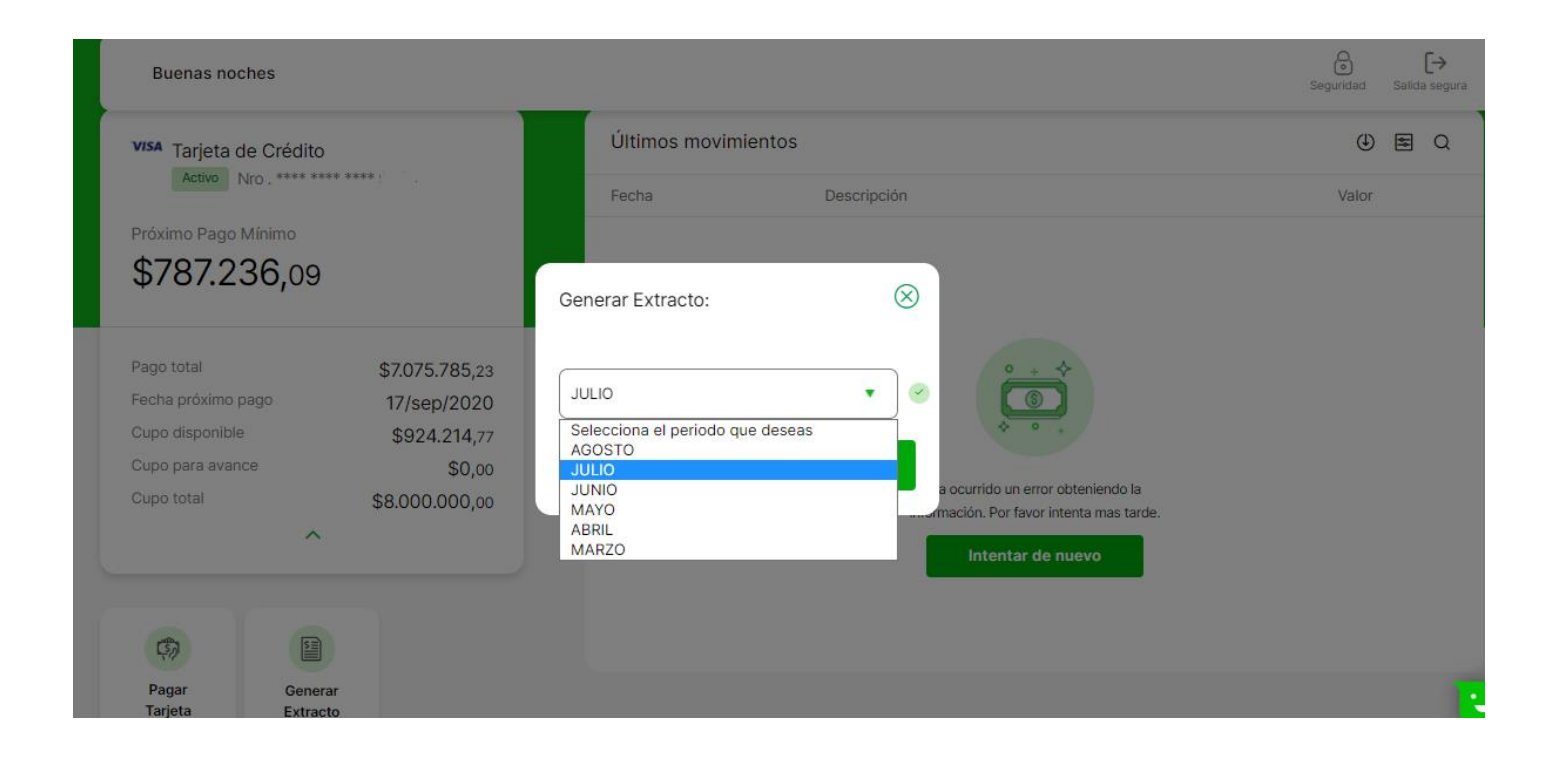

En caso de presentar algún inconveniente, podrás regresar a la versión anterior de la página del Banco Popular. Donde también contaras con todos los servicios de consultas, pagos y transferencias.

Esta opción se encuentra en la página principal, en la parte inferior de la misma.

| Buenas tardes                                                                                                    |                                                                                          |                        | € [→<br>Seguridad Salida seguri                           |
|----------------------------------------------------------------------------------------------------|------------------------------------------------------------------------------------------|------------------------|-----------------------------------------------------------|
| S Total ahorros                                                                                                    | 5.<br>Total créditos                                                                     | Mostrar productos AVAL |                                                           |
| Tarjeta de Crédito (2)                                                                                                    |                                                                                          | Puntos                 | Inversiones                                               |
| VISA Tarjeta de Crédito                                                                                                    | VISA Tarjeta de Crédito                                                                  | t TuPlús               | S Acciones AVAL                                           |
| Próximo pago mínimo<br>\$21.100,00<br>Pago total : \$21.100,00<br>Ver detalle >                                                                  | Próximo pago mínimo<br>\$787.236,09<br>Pago total : \$7.075.785,23<br>Ver detalle >      | Puntos totales         | Mes Escoge el mes Tipo de acción Escoge el tipo de acción |
| Próximo pago<br>17/Sep/2020 Pagar                                                                                                    | Próximo pago<br>17/Sep/2020 Pagar                                                        | Redimir                | Consultar                                                 |
| ¿No encuentras lo que estás buscando?<br>Todavía estamos trabajando para tener todo lo que<br>tus productos. Mientras tanto, puedes buscar lo qu | necesitas en esta nueva experiencia de uso de<br>e no encuentres en la versión anterior. | C                      | Ir a la versión anterior                                  |

Una vez has dado clic en la opción de "VERSIÓN ANTERIOR", debes ingresar con los mismos datos registrados con anterioridad.

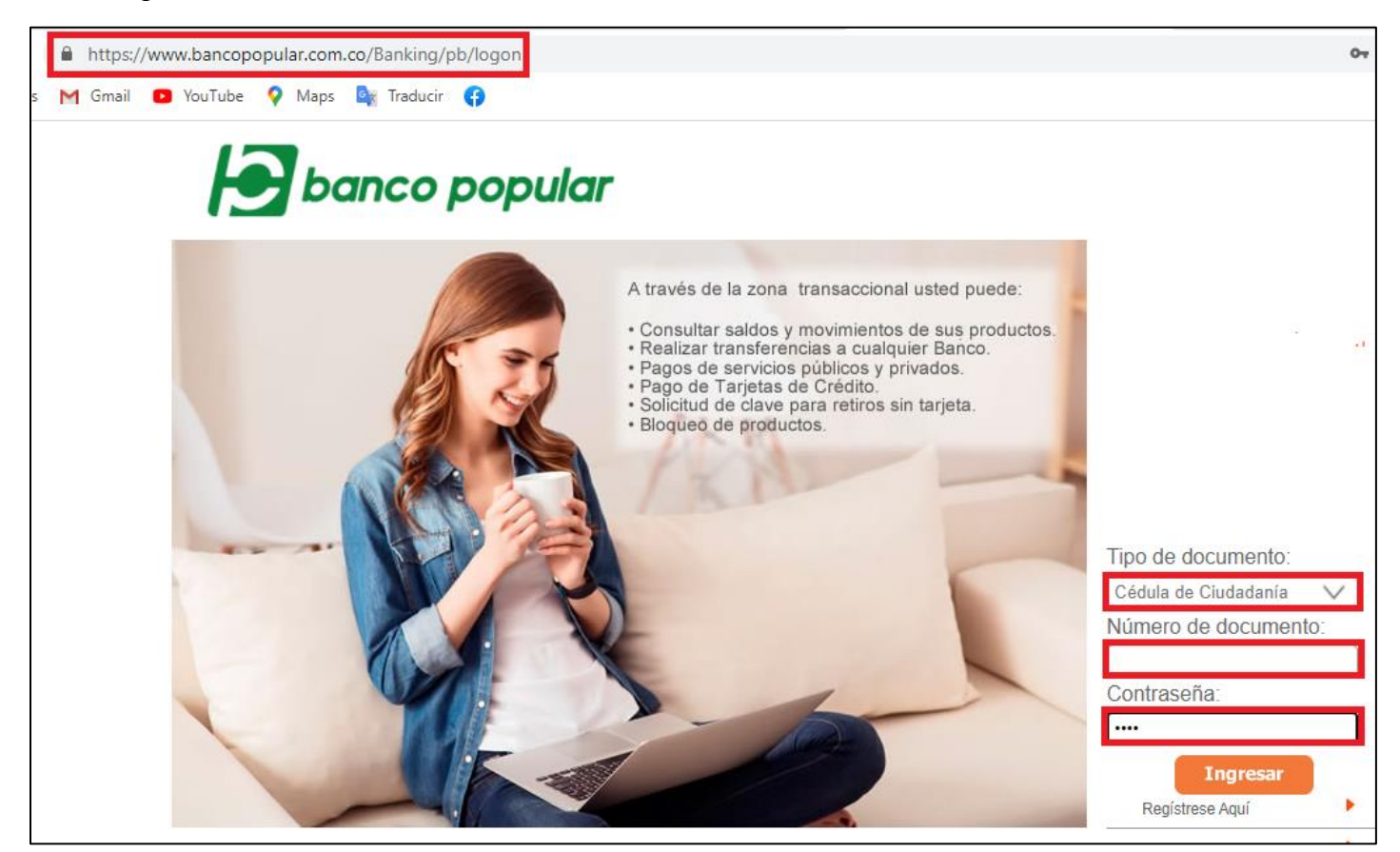

En esta página podrás consultar de igual manera tus movimientos, saldos y extractos, de los productos que tienes adquiridos con el Banco Popular.

| Realice aquí todas sus transacciones de forma fácil y segura                                                                                                    |                               |                                    | <b>D</b> bo             | anco popular                       |                                                |
|----------------------------------------------------------------------------------------------------|-------------------------------|------------------------------------|-------------------------|------------------------------------|------------------------------------------------|
| ः Consultas 🚯 Pagos                                                                                                    | 🌀 Transferencias 🛛 🏦 Servicio | Giro Exprés<br>Retiros sin tarjeta | (i) Seguridad           | 🛞 Salir                            |                                                |
| Ahora puede envlar dinero<br>a sus familiares y amigos,<br>sin necesidad de hacer giros<br>Resumen de cuentas<br>Esta pantalia le permite ver el saldo que registran sus productos. |                               |                                    |                         |                                    |                                                |
| Productos<br>Tarjetas de Crédito<br>Nombre de cuenta                                                                                                    |                               |                                    | <u>Nú</u><br>++++++++++ | <u>imero</u><br>•+69464<br>++57114 | <u>Pago Minimo</u><br>\$787.236,<br>\$21.100,0 |
| Notion<br>SCUID<br>prevent for Symposium                                                                                                    |                               |                                    |                         |                                    |                                                |

En caso de presentar dudas, inquietudes y/o reclamos, por favor comunicarte con el Call Center, línea en Bogotá **743 46 46**, o a nivel nacional al **01 8000 184646**